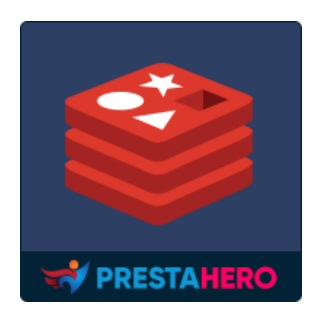

# **REDIS CACHE**

Boost your PrestaShop site's speed with Redis Cache. Free module for easy cache management. Optimize performance effortlessly.

A product of PrestaHero

# CONTENTS

| I.   | INTRODUCTION  | 3 |
|------|---------------|---|
| II.  | INSTALLATION  | 3 |
| III. | CONFIGURATION | 3 |
| IV.  | THANK YOU     | 5 |

### I. INTRODUCTION

**Redis Cache** is a powerful caching mechanism that dramatically improves your website's speed and performance by storing frequently accessed data in memory. By utilizing **Redis Cache**, you can significantly reduce database load times and server response times, resulting in faster page loading speeds and an enhanced user experience.

\*"**Redis Cache**" is compatible with PrestaShop 1.7.x and 8.x.

#### II. INSTALLATION

- Navigate to "Modules / Modules Manager" > click on "Upload a module / Select file".
- Select the module file "rediscache.zip" from your computer then click on "Open" to install.
- Click on the "**Configure**" button of the module you just installed to open the module's configuration page.

#### **III. CONFIGURATION**

Redis (REmote Dictionary Server) is an open source, in-memory, NoSQL key/value store that is used primarily as an application cache or quick-response database.

From your installed module list (located at **"Modules/Module Manager"**), find **"Redis Cache"** then click on the "**Configure**" button to open the "**Performance**" page. Scroll down to the "**Caching**" section, you will see the options below that are used to manage Redis cache related features:

| Caching                                |                                                                                                    |      |  |
|----------------------------------------|----------------------------------------------------------------------------------------------------|------|--|
| * Use cache                            | Yes                                                                                                    |      |  |
| Caching system                         | n O Memcached via PHP::Memcache (you must install the Memcache PECL extension)                                                                                            |      |  |
|                                        | Memcached via PHP::Memcached (you must install the Memcached PECL extension) APC (you must install the APC PECL extension) Xcache (you must install the Xcache extension) |      |  |
|                                        |                                                                                                    |      |  |
|                                        |                                                                                                    |      |  |
|                                        | Redis cache                                                                                                    |      |  |
| * Enter your IP address or your domain | 127.0.0.1                                                                                                    |      |  |
| * Port                                 | 6379                                                                                                    |      |  |
| Authentication                         | •••••                                                                                                    |      |  |
|                                        | If applicable, enter the auth key.                                                                                                    |      |  |
| Database                               | 0                                                                                                    |      |  |
|                                        | Enter the database number 0-15.                                                                                                    |      |  |
| Lifetime                               | 1                                                                                                    | days |  |
|                                        | Test Redis                                                                                                    |      |  |
|                                        |                                                                                                    |      |  |
|                                        | III Flush Redis cache                                                                                                    |      |  |
|                                        |                                                                                                    |      |  |
|                                        |                                                                                                    | s    |  |
|                                        |                                                                                                    | -    |  |

Enter your IP address or your domain: Enter the IP address or domain of your Redis server.

Example: 127.0.0.1 or redis.example.com

Port: Enter the port number your Redis server is using. Default: 6379

Authentication: Enter the authentication password for your Redis server, if applicable.

Example: your\_redis\_password

Database: Specify the Redis database number to use. Default: 0

Lifetime (days): Set the lifetime of cached data in days.

Example: 1 for 1 day, 7 for 1 week

**Test Redis**: Click this button to test the connection to your Redis server. Ensure that the connection is successful before saving your settings.

**Flush Redis Cache**: Click this button to clear the Redis cache. Use this option if you need to reset the cache manually.

NOTE: to download Redis extension, please visit this page: <u>https://pecl.php.net/package/redis</u>

## IV. THANK YOU

Thank you again for downloading our product and going through this documentation. We hope this document is helpful and efficient in the installation and usage of the **Redis Cache** module. If you do have any questions for which the answer is not available in this document, please feel free to contact us.